## สรุปบทเรียนเรื่อง "การใช้งาน Agri-Map Online " ของนางสาววนิศรา ม่วงศรี นักวิชาการเกษตรชำนาญการพิเศษ กลุ่มวิชาการเพื่อการพัฒนาที่ดิน สำนักงานพัฒนาที่ดินเขต ๑

ระบบแผนที่เกษตรเพื่อการบริหารจัดการเชิงรุกออนไลน์ (Agri-Map Online) เป็นการบูรณาการ ความร่วมมือระหว่างกระทรวงเกษตรและสหกรณ์และกระทรวงวิทยาศาสตร์และเทคโนโลยี โดยศูนย์

เทคโนโลยี อิเล็กทรอนิกส์และคอมพิวเตอร์แห่งชาติ (NECTEC) ภายใต้ สำนักงานพัฒนาวิทยาศาสตร์และเทคโนโลยี แห่งชาติ (สวทช.) ร่วมวิจัย และพัฒนาแอปพลิเคชัน Agri-Map online ด้วยเทคโนโลยี What ๒ Grow เพื่อเป็นเครื่องมือในการแสดงผลข้อมูลเชิงภูมิสารสนเทศพร้อม ระบบแนะนำผลการปรับเปลี่ยนกิจกรรม การผลิตด้วยพืชทดแทน ใน รูปแบบเว็บแผนที่แบบออนไลน์ที่ใช้งานผ่านทางระบบอินเตอร์เน็ต ซึ่งทำให้ผู้ใช้งาน สามารถเข้าใช้งานได้ง่ายทุกที่ ทุกเวลา

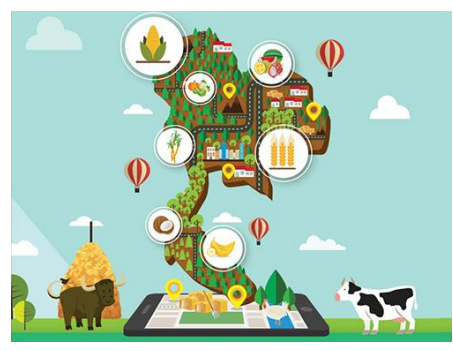

## วิธีการใช้งานระบบแผนที่เกษตรเพื่อการบริหารจัดการเชิงรุกออนไลน์ (Agri-Map Online)

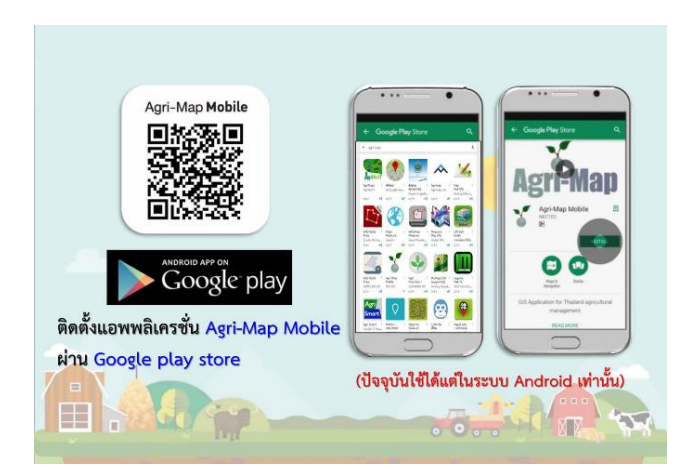

เมื่อเข้า Agri-Map Online ที่ URL ของ http:// agri-map-online.moac.go.th แล้วหน้า การเข้าใช้งาน Agri-Map Online เป็นหน้าแรกที่ ปรากฏ โดยระบบจัดกลุ่มผู้ใช้งานเป็น ๒ กลุ่ม คือ ผู้ใช้งานทั่วไป ไม่จำเป็นต้องลงทะเบียนกรอก ข้อมูลใดๆ สามารถเข้าสู่ระบบเพื่อใช้งานได้ทันที และเจ้าหน้าที่รัฐ จำเป็นต้องมีชื่อผู้ใช้งาน พร้อม รหัสผ่าน เพื่อการวางแผนและการขับเคลื่อน นโยบาย บริหารจัดการ และ ตรวจสอบข้อมูล

## องค์ประกอบในหน้าจอหลักของ Agri-Map Online แบ่งออกเป็น ๔ ส่วน คือ

 ๑. แถบค้นหาและควบคุม (Top Bar) Top Bar เป็นแถบด้านบนสุดที่แสดง Header และ Logo
 ๒. เมนูชั้นข้อมูล (Menu Categories) เป็นแถบด้านซ้ายสุดที่ประกอบด้วยกลุ่มเมนูชั้นข้อมูลตามการใช้งาน กล่องค้นหาชื่อ ชั้นข้อมูลภายในส่วนดังกล่าว และไอคอนรีเซ็ต (Reset)

๓. มุมมองแผนที่ (Map View) Map View เป็นหน้าต่างกลางหน้าจอเว็บ Agri-Map Online ใช้ในการแสดงผล

ข้อมูลบนระบบแผนที่ ซึ่งเป็น ข้อมูลแผนที่ ภาพ หรือข้อมูลต่างๆ ตามที่ผู้ใช้เลือก หรือ กำหนดตำแหน่งในแผนที่

 ๔. แถบแสดงข้อมูลสถิติ (Information Pane) เป็นหน้าต่างแถบด้านขวาสุด ซึ่งใช้ ในการแสดงรายงานข้อมูลเชิงสถิติ (สถิติ BI) ที่เกี่ยวข้อง กับการเลือกชั้นข้อมูล ของ ผู้ใช้งาน

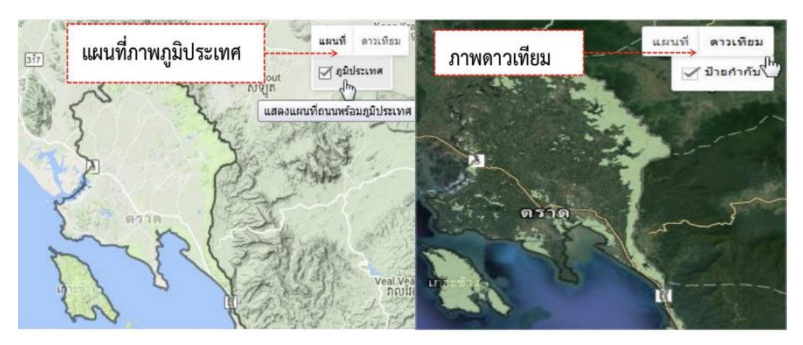

การใช้งานระบบแผนที่เกษตรเพื่อการ บริหารจัดการเชิงรุกออนไลน์ (Agri-Map Online Features) ประกอบด้วย

๑. การบริหารจัดการเชิงรุก เป็น กลุ่มข้อมูลที่ได้รับการบูรณาการข้อมูล พื้นฐาน ด้านการเกษตรจากหลาหน่วยงานใน สังกัดกระทรวงเกษตรและสหกรณ์ แบ่ง ประเภทของข้อมูลเป็น 8 กลุ่มข้อมูล

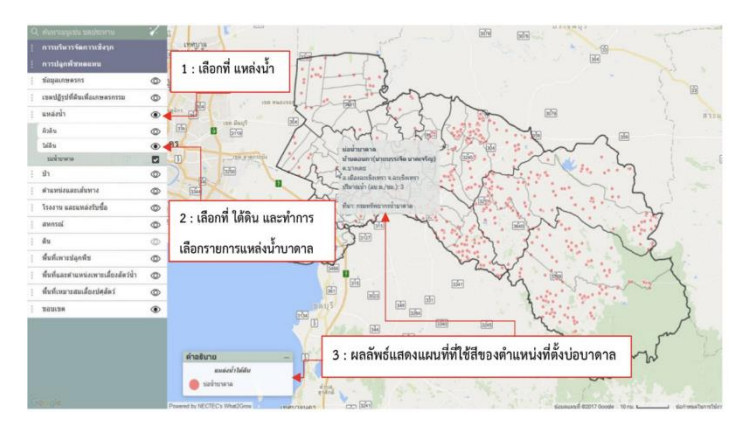

ประกอบด้วย

- 1) ข้อมูลพื้นฐาน
- 2) พื้นที่เพาะปลูกในชั้นความเหมาะสมต่างๆ
- 3) ชั้นความเหมาะสมของที่ดินสาหรับเพาะปลูก
- 4) ชั้นความเหมาะสมของที่ดินสำหรับสมุนไพร
- 5) เขตความเหมาะสมสำหรับการเพาะเลี้ยงสัตว์น้ำ
- 6) แหล่งน้ำ
- 7) ที่ตั้งโรงงาน และแหล่งรับซื้อ
- 8) ข้อมูลเกษตรกร
- ๒. การปลูกพืชทดแทน

เป็นเมนูเครื่องมือที่สามารถวิเคราะห์และนำเสนอข้อมูลแนวทางแนะนำการปรับเปลี่ยนกิจกรรมการ เพาะปลูกพืชที่ปลูกในปัจจุบันไปเป็นพืชเศรษฐกิจอื่นทดแทน ตามระดับความเหมาะสมในการเพาะปลูก คือ S1 = เหมาะสมสูง S2 = เหมาะสมปานกลาง S3 = เหมาะสมเล็กน้อย และ N = ไม่เหมาะสม)

๓. ชั้นข้อมูล ปัจจุบันมีรายละเอียดของข้อมูลทั้งหมด จานวน 13 กลุ่มชุดข้อมูล ประกอบด้วย 1) สถานีโทรมาตร 2) แหล่งน้ำ 3) ป่า 4) ตำแหน่งและเส้นทาง 5) โรงงานและแหล่งรับซื้อ 6) สหกรณ์ 7) ดิน

8) พื้นที่เพาะปลูกพืช 9) พื้นที่และตำแหน่งฟาร์ม
เพาะเลี้ยงสัตว์น้ำ 10) พื้นที่เหมาะสมเลี้ยงปศุสัตว์
11) เขตปฏิรูปที่ดินเพื่อเกษตรกรรม 12) ข้อมูล
เกษตรกร 13) ขอบเขต

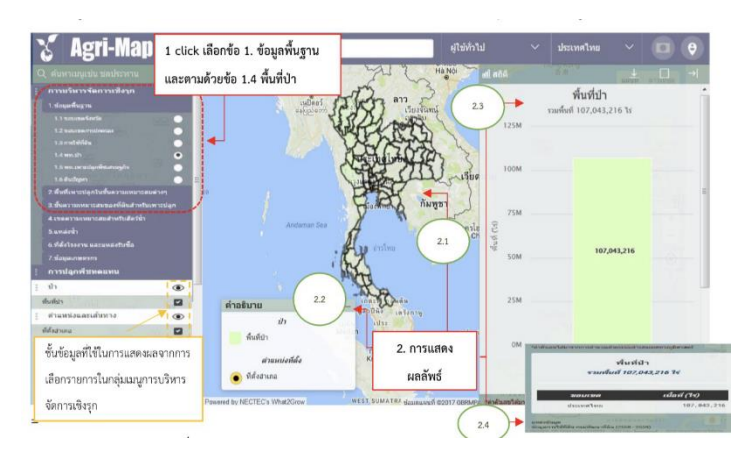

๔. การปักหมุด (Marker) เป็นคุณลักษณะของ Agri-Map Online เพื่อแสดงข้อมูลแผนที่ ณ ตำแหน่ง

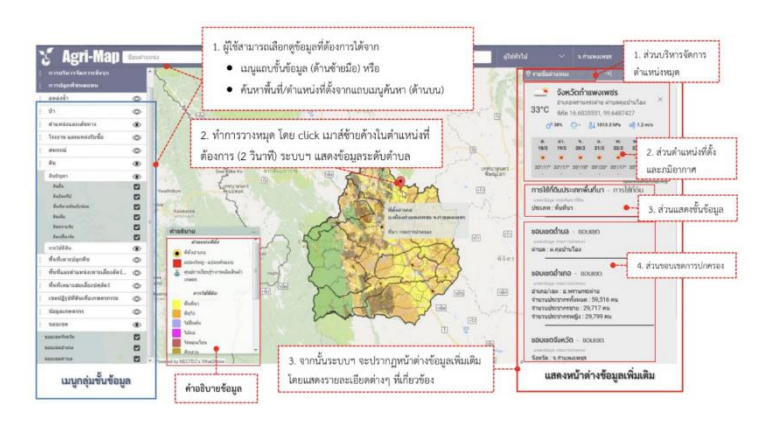

ที่ผู้ใช้งานสนใจบนแผนที่ พร้อม รายละเอียดของชั้นข้อมูล ณ ตำแหน่งหมุดที่วาง

๕ ค้นหาสถานที่/ตำแหน่งพิกัด ด้วยกล่องค้นหาสถานที่/ตำแหน่งพิกัด

อำนวยความสะดวกในการค้นหา สถานที่ / ตำแหน่งพิกัดเป็นคุณลักษณะที่ Agri-Map Online จัดเตรียมให้ผู้ใช้ ทำงานผ่านทาง เครื่องมือ กล่องค้นหาสถานที่/ตำแหน่งพิกัด โดยผู้ใช้งานสามารถพิมพ์สถานที่ หรือตำแหน่ง พิกัดที่ต้องการ ระบบจะแสดงผลเป็น ขอบเขต จังหวัด อำเภอ หรือตำบล ตามชื่อสถานที่, ชื่อ ตำแหน่ง, พิกัดทางภูมิศาสตร์, UTM เป็นต้น

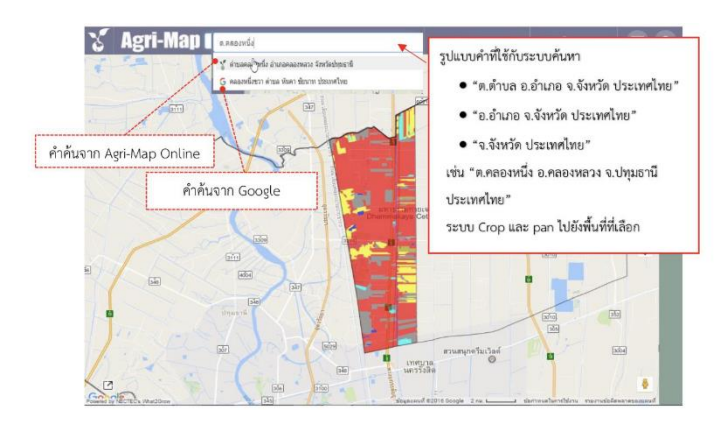

๖ ค้นหาสถานที่ ด้วยเมนูค้นหาตามระดับการแบ่งเขตการปกครอง ผู้ใช้สามารถเลือกได้ว่าต้องการค้นหาสถานที่ซึ่งต้องการ โดยเลือก ตามระดับการแบ่งเขตการปกครองประเทศ ซึ่งตั้งแต่ระดับทั้งประเทศ จังหวัด อำเภอ และตำบล

๗ เมนูเครื่องมือจัดการงานสำหรับผู้ใช้ มีคุณลักษณะช่วยผู้ใช้งานทำงานเกี่ยวกับการจัดการข้อมูลแผนที่ ในขณะที่ทำงาน บน Agri-Map Online พร้อมแสดงสถานะ User Login ในขณะนั้นว่าเป็นใคร

| ผู้ไข้ทั่วไป ──────          | 1     |
|------------------------------|-------|
| 🗄 ออกจากระบบ 👞               | 1 2 1 |
| รูปแบบแคนที่<br>< Default >  | 3     |
| 💾 บันทึก Layers              |       |
| 🖹 โหลด Layers 🦂              |       |
| 🖾 บันทึก Screenshot          |       |
| Agri-Map v1.2 (16 ธ.ค. 2559) | 6     |

ระบุผู้ใช้ปัจจุบัน

ออกจากระบบ เลือก "รูปแบบสีของแผนที่" ที่ต้องการได้ .

โดยคลิกเมาส์ซ้ายที่ลูกศรซ้าย-ขวา

บันทึกชั้นข้อมูล เป็นไฟล์ ".agm" นำเข้าชั้นข้อมูล เป็นไฟล์ ".agm"

บันทึกหน้าการทำงาน